## Вход с помощью электронной подписи в личный кабинет ЮЛ или ИП на портале ФНС на macOS.

19 декабря 2023 года

1) Chromium-Gost

Примечание:

При использовании в качестве ключевого носителя облачного токена или простого USB-флеш накопителя Chromium-Gost необходимо запускать из Терминала (Finder-Программы-Утилиты-Терминал) с помощью команды:

/Applications/Chromium-Gost.app/Contents/MacOS/Chromium-Gost --no-sandbox

Подразумевается, что Chromium-Gost находится в папке с программами.

Можно также скопировать ключевой контейнер с USB флеш-накопителя на жесткий диск как описано <u>здесь</u>, чтобы не запускать Chromium-Gost из Терминала.

2) Яндекс.Браузер

Примечание:

При использовании внешнего ключевого носителя (не внутреннего диска компьютера) Яндекс.Браузер необходимо запускать из Терминала (Finder-Программы-Утилиты-Терминал) с помощью команды:

/Applications/Yandex.app/Contents/MacOS/Yandex --no-sandbox

Подразумевается, что Яндекс.Браузер находится в папке с программами.

Иначе на последнем шаге проверки будет выходить окно с текстом Insert carrier ... to open container ...